North South Foundation Fresh Application Demonstration

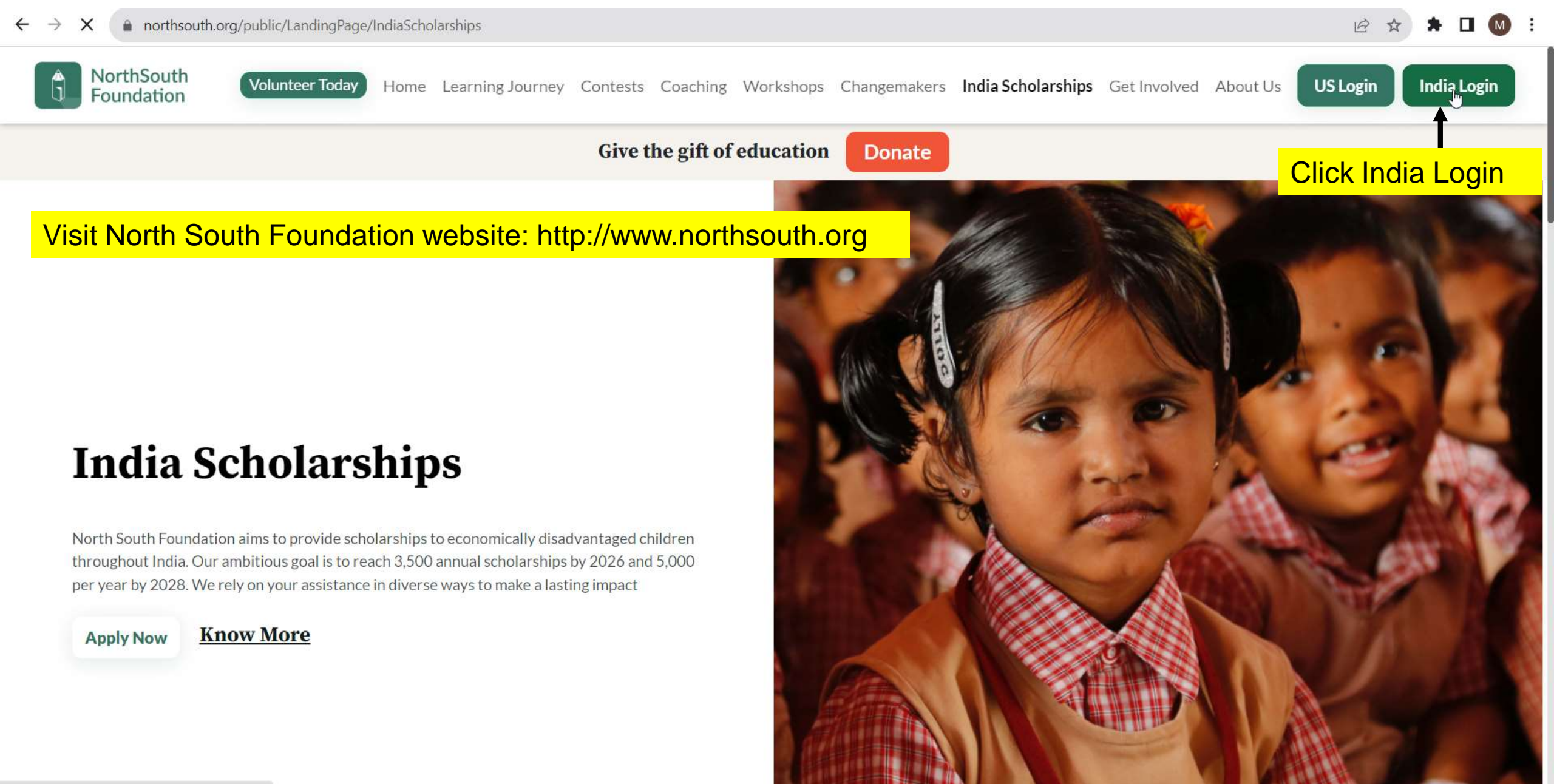

https://www.porthcouth.org/app6/MainTest.aspy

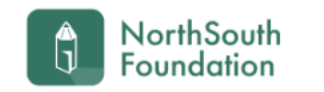

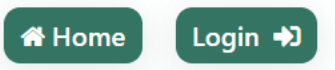

### **RENEWAL SCHOLARSHIPS 2022-2023:**

Shall be submitted by the students directly to HYDERABAD office[chinna.menda@northsouth.org] with all documents for scrutiny and approval under intimation to concerned

### chapter coordinator for information

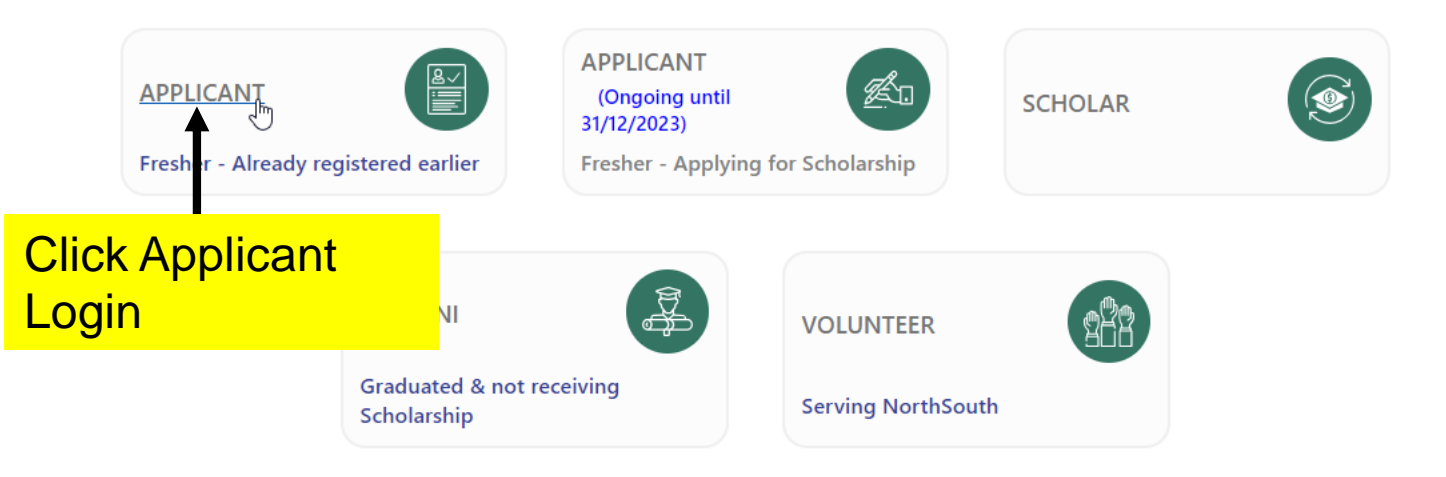

## **North South Foundation**

Welcome to NorthSouth India Scholarship Online Application page. This scholarship programme is aimed towards economically backward students in India who have obtained merit based admission. We are not entertaining any course other than medicine, engineering and Polytechnic (3-year diploma).

### **Applicant Login**

| Â | Use |
|---|-----|
|   | Pas |

| User Name |       |
|-----------|-------|
| Password  | Login |
| Password  | Login |

Remember Me
 Change Password
 Forgot Password
 <u>New User</u>

2012-13 is the first year for this online scholarship making this a comprehensive, easy-to-use and fas

Click New User Link

hear from you with your comments and suggestions to improve this application form. Fou can do this by clicking on the feedback form after you submit your application. You can also reach us by sending an email to indiascholarships@northsouth.org

Wish you all the best ! Thank you,

- NorthSouth India Scholarship Team.

#### Links

Login 🞝

Home
 Back to website
 Get Activation Link
 Find Your Registered Email?
 Close/Delete account

#### Hints

Scholarship Guidelines
 Integrity
 Multiple Sittings
 Photos
 Print Out
 Certificate Copies
 How to apply Fresh Application?
 How to apply Renewal Application?

#### Note

To fill your on-line application you MUST have an email id. If you do not have an email id, you can create one on mail.google.com -> CREATE AN ACCOUNT. You need to remember this email-id and password for future use. Additionally, you will receive emails from NorthSouth only at the email id you provide.

Home FAQ About Us News Testimonials Contact

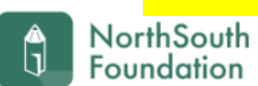

LOGIN Home

### NorthSouth India Scholarship Application - New Applicant Registration

| Basic Informat                                                                                                    | ion                                                                                                    |                                                                                                    |                                                                                                    |                  |
|----------------------------------------------------------------------------------------------------|----------------------------------------------------------------------------------------------------|----------------------------------------------------------------------------------------------------|----------------------------------------------------------------------------------------------------|------------------|
| Student Name *                                                                                                    | Student Name Demo                                                                                                    | Chapter Name *                                                                                                    | Tanjavur, TN 🗸                                                                                                    |                  |
| (Name should                                                                                                    | be in accordance with the 10th Memo /SSLC memo in f<br>application will be rejected)                                                                                                 | full failing which the (Please select                                                                                        | a chapter close to your parents' house. If can't find one is select a chapter in your state or neighboring state.) | iear you, please |
| E-Mail <sup>*</sup>                                                                                                    | studentnamedemo@gmail.com                                                                                                    | Year of joining<br>the Course*                                                                                               | 2023 ~                                                                                                    |                  |
| Password*                                                                                                    | ••••••                                                                                                    | Confirm<br>Password                                                                                                    | •••••                                                                                                    |                  |
| Course<br>Applying*                                                                                                    | Degree in Veterinary Medicine (B.V.Sc)                                                                                                    | Student Aadhar<br>Number <sup>*</sup>                                                                                        | 9874-7474-4744                                                                                                    |                  |
| Important Notice<br>Account Creation:<br>Please note that each student is allowed to<br>single account will serve as your login for<br>you can use it to apply for multiple course<br>Remember Your Login Credentials:<br>It is essential to remember your login ID a<br>will help you access and manage your acc<br>smooth experience when applying for add | o create only one account. This<br>all scholarship applications, and<br>s in the future.<br>nd password for future use. This<br>count effortlessly and ensure a<br>litional courses. | YEZOR2         Refresh         Enter the Text as shown in the Image: *         YEZOR2         Back         Save and Continue |                                                                                                    |                  |
|                                                                                                    | Hom                                                                                                    | Click Save and con                                                                                                    | itinue                                                                                                    |                  |

- **1.** Student Name: Name as per their 10<sup>th</sup> and 12<sup>th</sup> Marksheet
- 2. Chapter Name: Should select their current chapter name from the dropdown.
- **3. Email:** Should fill their active email address
- 4. Year of Joining the course: Select the course joining year from the dropdown.
- 5. Password and confirm password: It should be 6-13 characters long. Also, it should include 1 uppercase character, 1 lowercase character and 1 Numeric character.
- 6. Course Applying: Should select the course from the dropdown applying for the scholarship. If course is not available in the dropdown means, select the 'Other' option in the dropdown.
- 7. Student Aadhar number: Student should fill their own Aadhar card number.
- 8. Captcha: Fill the displaying captcha in the textbox field.
- **9.** Save and Continue: If given all the information are correct means click on the Save and Continue button to proceed further.
- **10. Back:** Back button will redirect to the back page

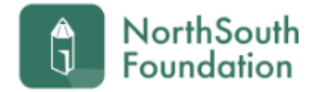

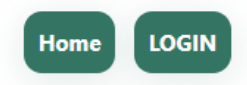

Thank you! We have received your registration and look forward to seeing you.

Please check your email to complete the registration.

Students needs to check the email inbox and to click on the link received to activate or verify their account. Then only the student could be able to move further.

## **North South Foundation**

Welcome to NorthSouth India Scholarship Online Application page. This scholarship programme is aimed towards economically backward students in India who have obtained merit based admission. We are not entertaining any course other than medicine, engineering and Polytechnic (3-year diploma).

### After verifying the account student can be able to login

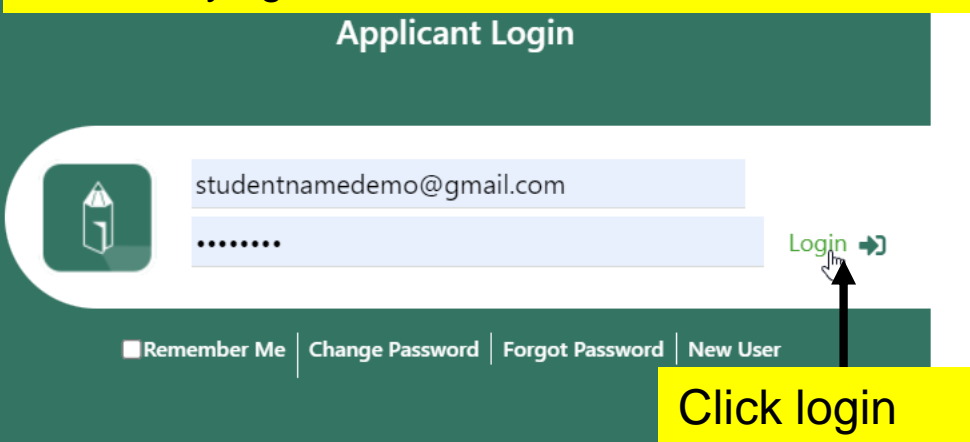

2012-13 is the first year for this online scholarship application. We are committed to making this a comprehensive, easy-to-use and fast application process. We would like to hear from you with your comments and suggestions to improve this application form. You can do this by clicking on the feedback form after you submit your application. You can also reach us by sending an email to indiascholarships@northsouth.org

Wish you all the best ! Thank you,

- NorthSouth India Scholarship Team.

### Links

Login 🞝

☆ Home
 ♦ Back to website

- Get Activation Link
- Get Activation Link
- Find Your Registered Email?
- 📋 Close/Delete account

ппы

Scholarship Guidelines
 Integrity
 Multiple Sittings
 Photos
 Print Out
 Certificate Copies
 How to apply Fresh Application?
 How to apply Renewal Application?

#### Note

To fill your on-line application you MUST have an email id. If you do not have an email id, you can create one on mail.google.com -> CREATE AN ACCOUNT. You need to remember this email-id and password for future use. Additionally, you will receive emails from NorthSouth only at the email id you provide.

Home FAQ About Us News Testimonials Contact

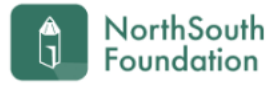

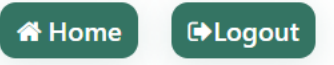

### **Applicant Functions**

| Application            | Main Option                                       | Year and Application<br>Status | Bulletin Board          |
|------------------------|---------------------------------------------------|--------------------------------|-------------------------|
| Current<br>Application | Student Name Demo - Degree in Veterinary Medicine | 2023 - Partly Entered          | Fresh Applicant<br>Demo |
| Other Options          | Close/Delete account                              |                                |                         |

Click on the current application

For any Queries Please Contact: Mobile No: 9494011166, Landline: 04023356368 between 10:00AM to 5:00PM

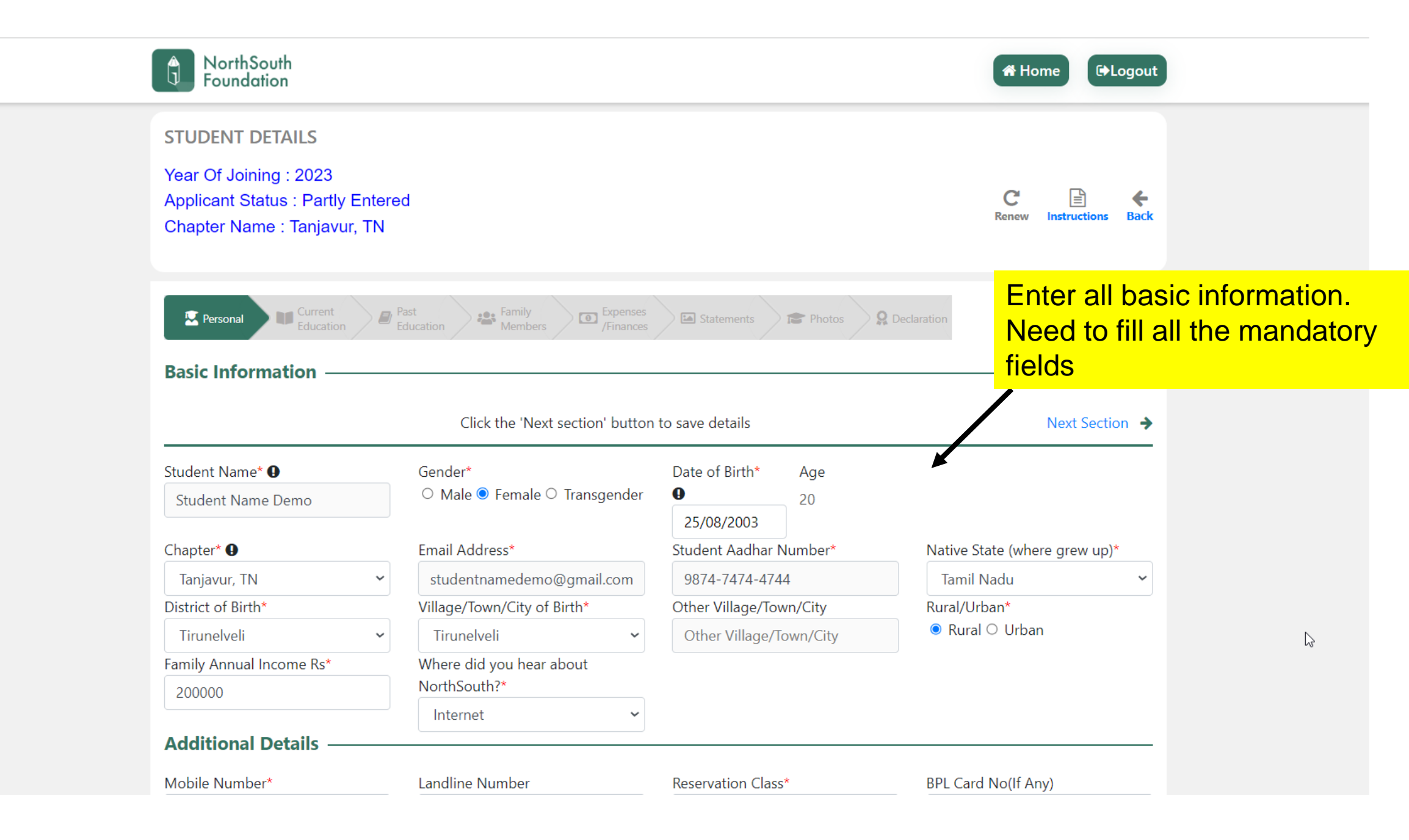

# Need to fill all the mandatory fields

| Additional Details —   |         |                              |                     |              | 1                       |
|------------------------|---------|------------------------------|---------------------|--------------|-------------------------|
| Mobile Number*         |         | Landline Number              | Reservation Class*  |              | BPL Card No(If Any)     |
| 987-654-3210           |         | XXXXX-XXXXXX                 | BC                  | ~            | BPL Card No(If Any)     |
| Physically Challenged* |         | Disabilities*                | First Graduate In Y | ′our Family* |                         |
| ● Yes ○ No             |         | Other                        | ✓ ● Yes ○ No        |              |                         |
| Parent/Guardian Info   | ormatio |                              |                     |              |                         |
| Relationship type*     |         | Name of the Parent/Guardian* | Contact Number*     |              | Email Address           |
| Parent                 | ~       | Father Name                  | 987-654-3210        |              | father@gmail.com        |
| Permanent Address      |         |                              |                     |              |                         |
| State*                 |         | District*                    | Village/Town/City*  | k            | Other Village/Town/City |
| Tamil Nadu             | ~       | Tirunelveli                  | ✓ Tirunelveli       | ~            | Other Village/Town/City |
| Street Address 1*      |         | Street Address 2             | Pincode*            |              |                         |
| Street 1               |         | street 2                     | 654120              |              |                         |
| Address for Correspo   | ondenc  | e —                          |                     | 🗹 Same A     | s Permenent Address     |
| State*                 |         | District*                    | Village/Town/City*  | k .          | Other Village/Town/City |
| Tamil Nadu             | ~       | Tirunelveli                  | ✓ Tirunelveli       | ~            | Other Village/Town/City |
| Street Address 1*      |         | Street Address 2             | Pincode*            |              |                         |
| Street 1               |         | street 2                     | 654120              |              |                         |
| Bank Details ———       |         |                              |                     |              |                         |
| Beneficiary Name*      |         | Bank Name*                   | Branch Name*        |              | Account Number*         |
| Test                   |         | IOB                          | Tirunelveli         |              | ABC1234567890           |
| IFSC Code*             |         |                              |                     |              |                         |
| 8744                   |         |                              |                     |              |                         |

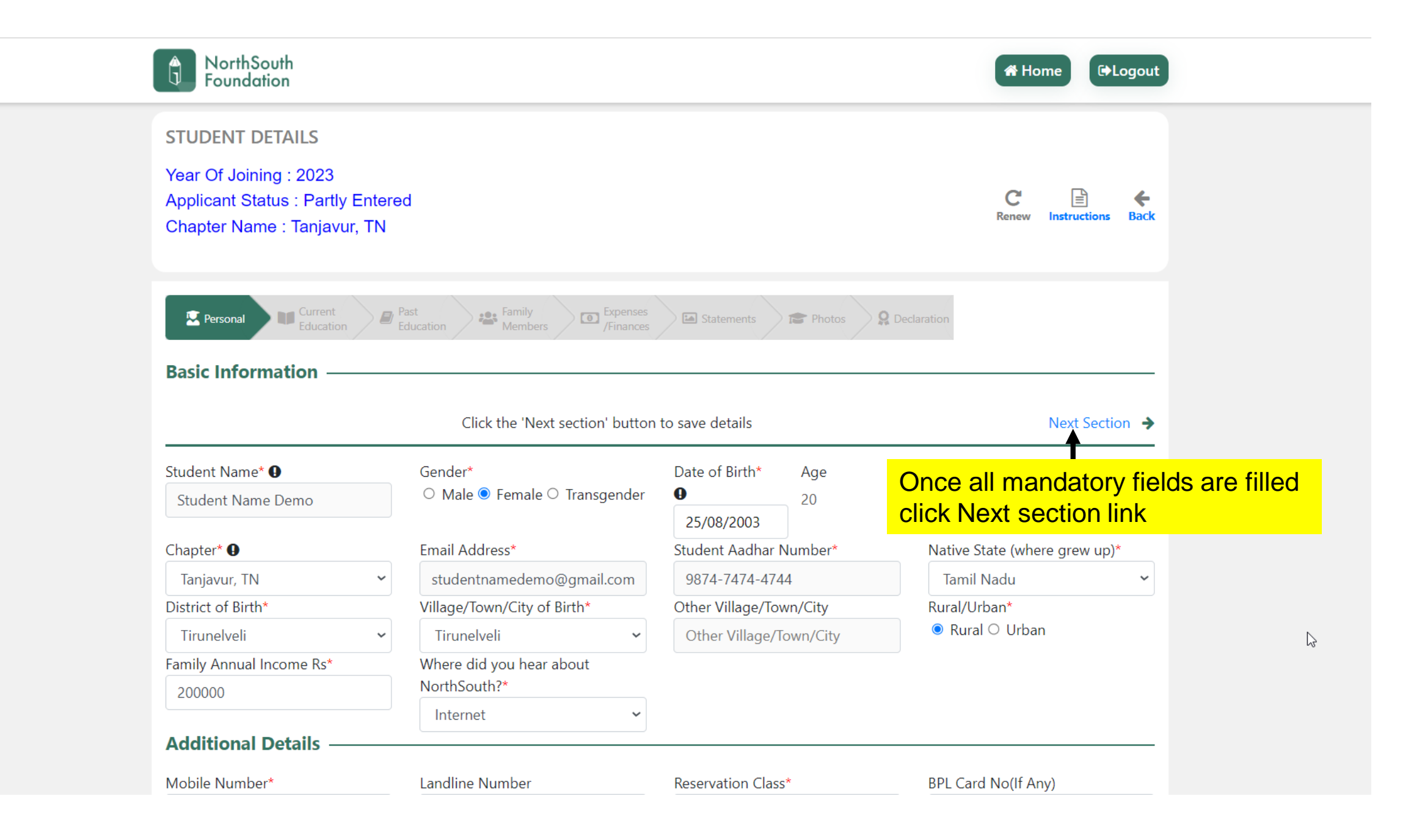

| Current Education Details                                                                                                 | Record Wembers /Final                                                       | nces     |                                                                    |          | mandate                                                   | ory fields      |                 |
|----------------------------------------------------------------------------------------------------|-----------------------------------------------------------------------------|----------|--------------------------------------------------------------------|----------|-----------------------------------------------------------|-----------------|-----------------|
| Previous Section                                                                                                    | Click the 'Next s                                                           | section' | button to save details                                             |          |                                                           | Next Sectilmn 🔸 |                 |
| Location of Institution*                                                                                                  | Name of The Institution*                                                    |          |                                                                    | ×        | Type of Institution*                                      | I               |                 |
| Kerala 🗸                                                                                                    | Ayurveda College Pariyaram                                                  | ~        |                                                                    |          | Once all ma                                               | indatory fie    | elds are filled |
| Name of the Course Desired*                                                                                               | Duration of Course (Years)*                                                 | ٢        | Year of Joining (YYYY)*                                            |          | click Next se                                             | ection link     |                 |
| Degree in Veterinary Medicii 🐱                                                                                            | 5                                                                           | ~        | 2023                                                               | ~        | 2028                                                      | ~               |                 |
| Branch*                                                                                                    |                                                                             |          |                                                                    |          |                                                           |                 |                 |
| branch                                                                                                    |                                                                             |          |                                                                    |          |                                                           |                 |                 |
| Test                                                                                                    |                                                                             |          |                                                                    |          |                                                           |                 |                 |
| Test College Contact Person Det                                                                                           | tails —                                                                     |          |                                                                    |          |                                                           |                 |                 |
| Test College Contact Person Det Contact Person                                                                            | <b>tails</b> ————————————————————————————————————                           |          | Mobile Number                                                      |          | Contact Email                                             |                 |                 |
| Test College Contact Person Det Contact Person Test                                                                       | <b>tails</b><br>Designation<br>Professor                                    | N        | Mobile Number<br>987-654-3210                                      |          | Contact Email<br>test@gmail.com                           |                 |                 |
| Test College Contact Person Det Contact Person Test Qualifying Exam Details —                                             | <b>tails</b><br>Designation<br>Professor                                    | N        | Mobile Number<br>987-654-3210                                      |          | Contact Email<br>test@gmail.com                           |                 |                 |
| Test College Contact Person Det Contact Person Test Qualifying Exam Details — Name of Entrance Test*                      | tails<br>Designation<br>Professor<br>Percentage Marks-Core (%)*             | F        | Mobile Number<br>987-654-3210<br>Percentage Marks-Overall (9       | %)*      | Contact Email<br>test@gmail.com<br>State-wide Rank*       |                 |                 |
| Test College Contact Person Det Contact Person Test Qualifying Exam Details Name of Entrance Test* NEET                   | Designation         Professor         Percentage Marks-Core (%)*         97 | F        | Mobile Number<br>987-654-3210<br>Percentage Marks-Overall (9<br>96 | %)*      | Contact Email<br>test@gmail.com<br>State-wide Rank*<br>14 |                 |                 |
| Test College Contact Person Det Contact Person Test Qualifying Exam Details Name of Entrance Test* NEET Nation-wide Rank* | Designation         Professor         Percentage Marks-Core (%)*         97 | F        | Mobile Number<br>987-654-3210<br>Percentage Marks-Overall (9<br>96 | %)*<br>~ | Contact Email<br>test@gmail.com<br>State-wide Rank*<br>14 |                 |                 |

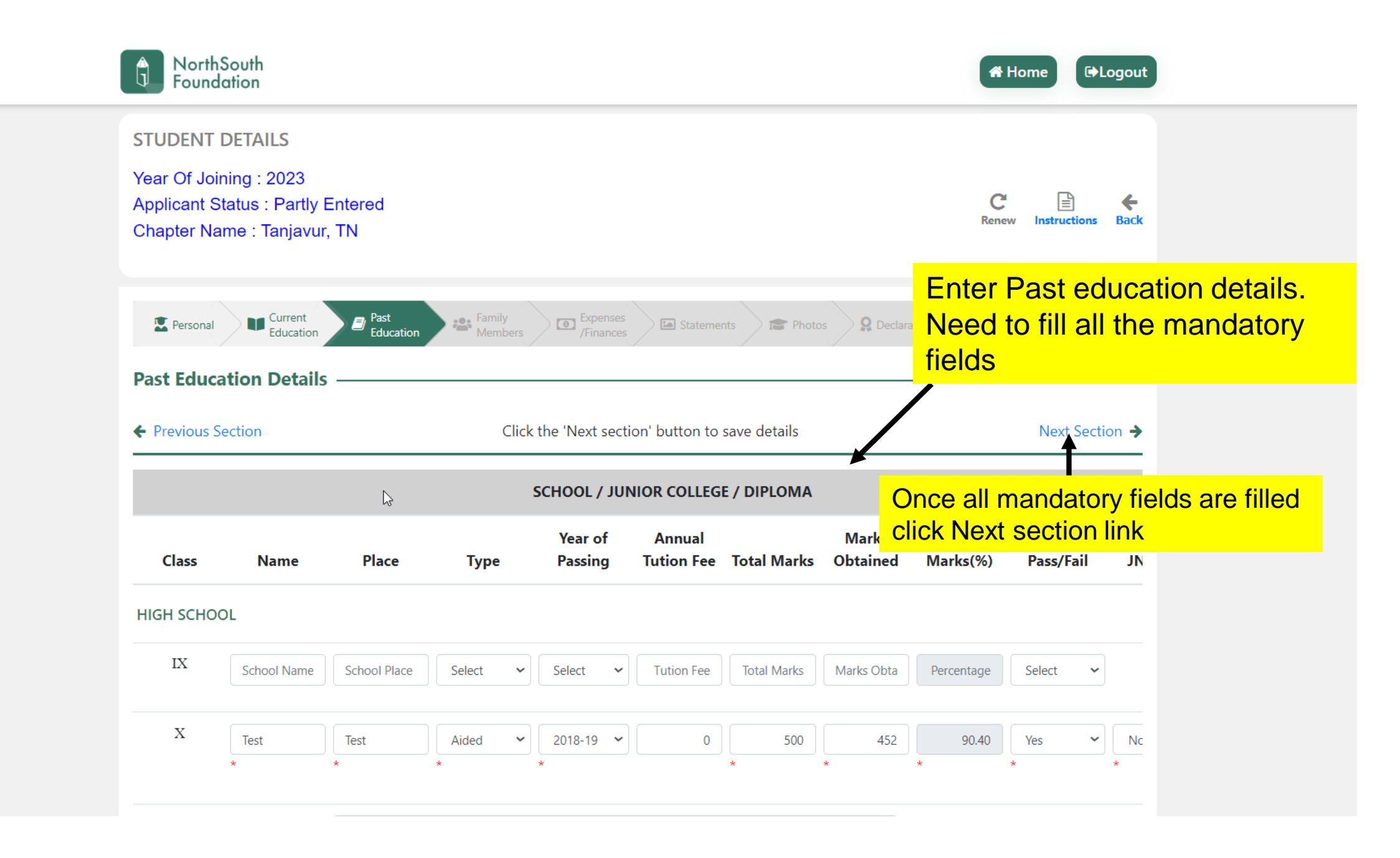

| Additional detai<br>school                                                   | il about high                                                 | Additional detai                               | il about high s            | school                                    |                     |                     |                                        |                                  |            |                      |           |
|------------------------------------------------------------------------------|---------------------------------------------------------------|------------------------------------------------|----------------------------|-------------------------------------------|---------------------|---------------------|----------------------------------------|----------------------------------|------------|----------------------|-----------|
|                                                                              | GE                                                            |                                                |                            |                                           |                     |                     |                                        |                                  |            |                      |           |
| XI                                                                           | School Name                                                   | School Place                                   | Select                     | ✓ Sele                                    | ct 🗸                | Tution Fee          | Total Marks                            | Marks Obta                       | Percentage | Select               | ~         |
| XII *                                                                        | Test                                                          | Test                                           | Aided                      | <ul><li>✓</li><li>201</li><li>*</li></ul> | 9-20 🗸              | 0                   | *                                      | <b>5</b> 00                      | *          | Yes *                | ✓ Nc<br>* |
|                                                                              |                                                               |                                                |                            |                                           |                     |                     |                                        |                                  |            |                      |           |
| Additional detai<br>unior college                                            | il about                                                      |                                                | leed t                     | o fill a                                  | <mark>all th</mark> | <mark>e manc</mark> | l <mark>atory f</mark> i               | elds                             |            |                      |           |
| dditional detai<br>unior college<br>TI-GRADE / DII                           | il about<br>PLOMA                                             | Additional                                     | <mark>leed t</mark>        | <mark>o fill a</mark>                     | <mark>all th</mark> | <mark>e mand</mark> | l <mark>atory fi</mark><br>⊳           | elds                             |            | DURATION             | 4         |
| Additional detai<br>unior college<br>TI-GRADE / DII<br>Diploma               | il about<br>PLOMA<br>College Namı                             | Additional <b>N</b><br>College Place           | Jeed t                     | o fill a                                  | all th              | e mand              | atory fi<br>₽<br>Total Marks           | elds<br>Marks Obta               | Percentage | DURATION<br>Select ~ | 4         |
| Additional detai<br>unior college<br>TI-GRADE / DII<br>Diploma               | il about<br>PLOMA<br>College Namı<br>College Namı             | Additional N<br>College Place                  | Jeed t<br>Select<br>Select | C fill a                                  | all th<br>ct v      | e manc              | atory fi<br>Total Marks<br>Total Marks | elds<br>Marks Obta<br>Marks Obta | Percentage | DURATION<br>Select ~ | N<br>•    |
| Additional detai<br>unior college<br>TI-GRADE / DII<br>Diploma<br>ITI<br>ITI | il about<br>PLOMA<br>College Namı<br>College Namı<br>il about | Additional N<br>College Place<br>College Place | Select<br>Select           | C fill a                                  | all th<br>ct v      | e mand              | atory fi<br>Total Marks<br>Total Marks | elds<br>Marks Obta<br>Marks Obta | Percentage | DURATION<br>Select ~ | N<br>•    |

| Add/Update Family Member             |                                                       |                                |                                                                      |                                                                                |              |
|--------------------------------------|-------------------------------------------------------|--------------------------------|----------------------------------------------------------------------|--------------------------------------------------------------------------------|--------------|
|                                      | Details                                               |                                |                                                                      |                                                                                |              |
| <ul> <li>Previous Section</li> </ul> | Click the 'Next s                                     | ection' button to save details |                                                                      | <u>Next Section</u> →                                                          |              |
| Relationship*                        | Given name or First name*<br>Given name or First name | Middle Name<br>Middle Name     | Note: Add grand parents only in<br>Surname Once a<br>Surnan Click No | i they are living in the same house<br>Ill mandatory field<br>ext section link | ds are fille |
| Education (In Words)*                | Occupation(In Words)* Enter Occupation                | Age*<br>Enter Age              | Annual Income*                                                       | Other Income*<br>Enter Other Incom                                             |              |
|                                      |                                                       |                                |                                                                      | Add                                                                            |              |
| Family Members Details —             | Adde                                                  | d Successfully                 |                                                                      |                                                                                |              |
| RelationShip FirstName MiddleN       | ame LastName Age                                      | Education Income               | Other Income Occupatio                                               | n Action                                                                       |              |
| Father Father                        | Name 60                                               | school 75000.00                | 0.00 Driver                                                          | Edit Delete                                                                    |              |
| Property Details                     |                                                       |                                |                                                                      |                                                                                |              |
| Does Family owns a Home<br>1000      | Rents a Home<br>1000                                  | Owns an Agricultura            | al Land                                                              |                                                                                |              |

| Previous Section                           | Click the 'Next see        | ction' button to save details                              | <u>Next Section</u> →                      |
|--------------------------------------------|----------------------------|------------------------------------------------------------|--------------------------------------------|
| Expenses per year                          |                            | Enter Financial Support information —                      |                                            |
| Fuition Fee (Rs)*                          | 4850                       | Merit Scholarship (Rs Per Annum)<br>Click Next             | nandatory fields are fille<br>section link |
| Room & Boarding (Rs)*                      | 5875                       | On Poverty/Community Basis (Govt Support)(Rs Per<br>Annum) | 146                                        |
| Books (Rs)                                 | 675                        | Amount from the Family (Rs Per Annum)                      | 557                                        |
| Other Fees (Rs)                            | 575                        | Amount from the Loans (Rs Per Annum)                       | 2000                                       |
| Other family expenses                      | 1000                       | Amount from the Relatives or Other Sources (Rs             | 1570                                       |
| Eligible for Tuition Reimbursement*        | ● Yes ○ No                 |                                                            |                                            |
|                                            |                            | Total from all sources (Rs Per Annum)                      | 11773.00                                   |
| Total Expenses                             | 12975.00                   |                                                            |                                            |
| ther Details                               |                            |                                                            |                                            |
| there would use asside while in College 2* | lf ach al sach in is mat a |                                                            |                                            |
| Here would you reside while in College?"   |                            |                                                            |                                            |

-----

.......

Enter Expanse and finance

|                                                                    |                                                                                                    | Enter Statement details. Need<br>to fill all the mandatory fields |
|--------------------------------------------------------------------|----------------------------------------------------------------------------------------------------|-------------------------------------------------------------------|
| Personal Current<br>Education Education                            | st ucation A Family Members I Expenses Statements Photos Photos Click the 'Next section' button to save details | Next Section →                                                    |
| Applicant Name :Student Nat<br>Describe your family's circumstance | me Demo                                                                                                    | Once all mandatory fields are filled<br>click Next section link   |
| After completing the course, what d                                | lo you intend to do?                                                                                            | 1                                                                 |
| For yourself                                                       |                                                                                                    | 6                                                                 |
| For your family                                                    |                                                                                                    |                                                                   |
| For society                                                        |                                                                                                    |                                                                   |
|                                                                    |                                                                                                    | 6                                                                 |

Modified After Submission Year Of Joining : 2023 4 Applicant Status : Partly Entered Back Instructions Renew Chapter Name : Tanjavur, TN Current Past Education Remily Members Expenses /Finances E Personal Matter Statements Q Declaration Photos Education Photo Upload Upload the Photos. Next Section > ← Previous Section Click the 'Next section' button to save details iHelp Guide The file has been uploaded. Self Photo Family photo click Next section link  $\uparrow$ Choose File No file chosen Family photo means that all family members should be together in a single photo, standing in front of their house. <u>
</u> Choose File No file chosen

## Upload all the mandatory documents in the Declaration tab

I hereby declare that the information provided by me is true to the best of my knowledge and I will submit the below mentioned documents. Please upload the documents individually for each document listed below. The File format should be in JPG or PDF format and each file size must be less than 1 MB.

| College Admission Card (attested) *                                                                           | Choose File No fosen 1       | Received |
|----------------------------------------------------------------------------------------------------|------------------------------|----------|
| $\blacksquare$ Rank Card from the entrance examination (attested) * 🗸                                         | Choose File No fosen 1       | Received |
| Certificates showing marks secured from 10th class duly attested by the Head $_{\bigstar}$ of the Institution | Choose File No fosen 1 보     | Received |
| Certificates showing marks secured from 12th class duly attested by the Head $_{\bigstar}$ of the Institution | Choose File No fosen 1 보     | Received |
| Proof of the tuition fee paid/payable per annum duly certified by the college $*$ authorities                 | Choose File No fosen 1 보     | Received |
| Receipts or proof of tuition fee paid in X Class and XII Class (Plus 2 or Intermediate) (OR) Diploma          | Choose File No file chosen 1 | Received |
| Income Certificate from District Revenue Officer *                                                            | Choose File No fosen 1       | Received |
| ⊠ Room and Board (Expense) Receipt *                                                                          | Choose File No fosen 1 보     | Received |
| $^{\circ}$ Ration Card, BPL (Below Poverty Line) Card, or an equivalent card for poverty * 🗸                  | Choose File No fosen 1 보     | Received |
| A Certificate from the college stating you are a bonafide student of that college                             | Choose File No fosen 1 보     | Received |
| Two Passport size Photographs of applicant with name written on the back of it                                | Photo was uploaded. 🛛 💵      | Received |

| 🔤 коотпапа воага (Expense) кесеірі 🛛 👻                                                                                                    |                                                                                                    | Choose File No tosen 🗂 🕑                      | <ul> <li>Received</li> </ul> |
|----------------------------------------------------------------------------------------------------|----------------------------------------------------------------------------------------------------|-----------------------------------------------|------------------------------|
| Ration Card, BPL (Below Poverty Line) Card, or                                                                                                    | r an equivalent card for poverty * 🗸                                                                                                    | Choose File No fosen 🔨 보                      | Received                     |
| $\Box$ A Certificate from the college stating you are                                                                                                    | a bonafide student of that college $^{\star}$                                                                                                    | Choose File No file chosen 1                  | Received                     |
| Two Passport size Photographs of applicant w                                                                                                    | vith name written on the back of it                                                                                                    | Photo was uploaded. 👤 보                       | Received                     |
|                                                                                                    | Save Preview                                                                                                    |                                               |                              |
| Your details are saved.Click the prev                                                                                                    | iew button and review all the details                                                                                                    | before clicking FinalSubmit on the pr         | eview page.                  |
|                                                                                                    |                                                                                                    |                                               |                              |
|                                                                                                    |                                                                                                    |                                               |                              |
| Please send attest bits of the stude                                                                                                    | ent clicks save button t                                                                                                    | his success message                           | inSouth Chapter.             |
| Please send attest 1/1 - 5 - 1/2 - 5<br>For NorthSouth Conce the stude<br>will display. The                                                                                         | ent clicks save button t                                                                                                    | his success message                           | inSouth Chapter.             |
| Please send attest 1/1 - Control of the Stude<br>For NorthSouth Conce the stude<br>Hard copies (the we won't be able the details and                                                | ent clicks save button t<br>ey need to click the Pre-                                                                                                    | his success message<br>eview button to verify | e hard copies,               |
| Please send attest<br>For NorthSouth Once the stude<br>Hard copies (the<br>we won't be able<br>Please send hard copies as soon as possible                                          | ent clicks save button t<br>ey need to click the Pro<br>submit the application                                                                                                    | his success message<br>eview button to verify | e hard copies,               |
| Please send attest of the Section of the Stude<br>For NorthSouth (<br>Hard copies (the<br>we won't be able<br>Please send hard copies as soon as possible                           | ent clicks save button t<br>ey need to click the Pro<br>submit the application                                                                                                    | his success message<br>eview button to verify | e hard copies,               |
| Please send attest<br>For NorthSouth C<br>Hard copies (the<br>we won't be able<br>Please send hard copies as soon as possible<br>Chapte                                             | ent clicks save button t<br>ey need to click the Pro<br>submit the application<br>to the below address, but to later the<br>er Coordinator Postal Address                                            | his success message<br>eview button to verify | e hard copies,               |
| Please send attes<br>For NorthSouth (<br>Hard copies (the<br>we won't be able<br>Please send hard copies as soon as possible<br>Chapte<br>Thirup                                    | ent clicks save button t<br>ey need to click the Pre<br>submit the application<br>of the period address, but to later the<br>r Coordinator Postal Address<br>pathy P                                 | his success message<br>eview button to verify | e hard copies,               |
| Please send attes<br>For NorthSouth (<br>Hard copies (the<br>we won't be able<br>Please send hard copies as soon as possible<br>Chapte<br>Thirupp<br>35. Stell                      | ent clicks save button t<br>ey need to click the Pre<br>submit the application<br>of the below address, but to later the<br>r Coordinator Postal Address<br>pathy P<br>lamary Nagar. K Second Street | his success message<br>eview button to verify | e hard copies,               |
| Please send attes<br>For NorthSouth (<br>Hard copies (the<br>we won't be able<br>Please send hard copies as soon as possible<br>Chapte<br>Thirup<br>35. Stell<br>613001             | ent clicks save button t<br>ey need to click the Pro<br>submit the application<br>of the below address, but to later the<br>r Coordinator Postal Address<br>pathy P<br>lamary Nagar. K Second Street | his success message<br>eview button to verify | e hard copies,               |
| Please send attes<br>For NorthSouth (<br>Hard copies (the<br>we won't be able<br>Please send hard copies as soon as possible<br>Chapte<br>Thirupp<br>35. Stell<br>613001<br>thirupp | ent clicks save button t<br>ey need to click the Pre<br>submit the application<br>r Coordinator Postal Address<br>pathy P<br>lamary Nagar. K Second Street                                           | his success message<br>eview button to verify | e hard copies,               |

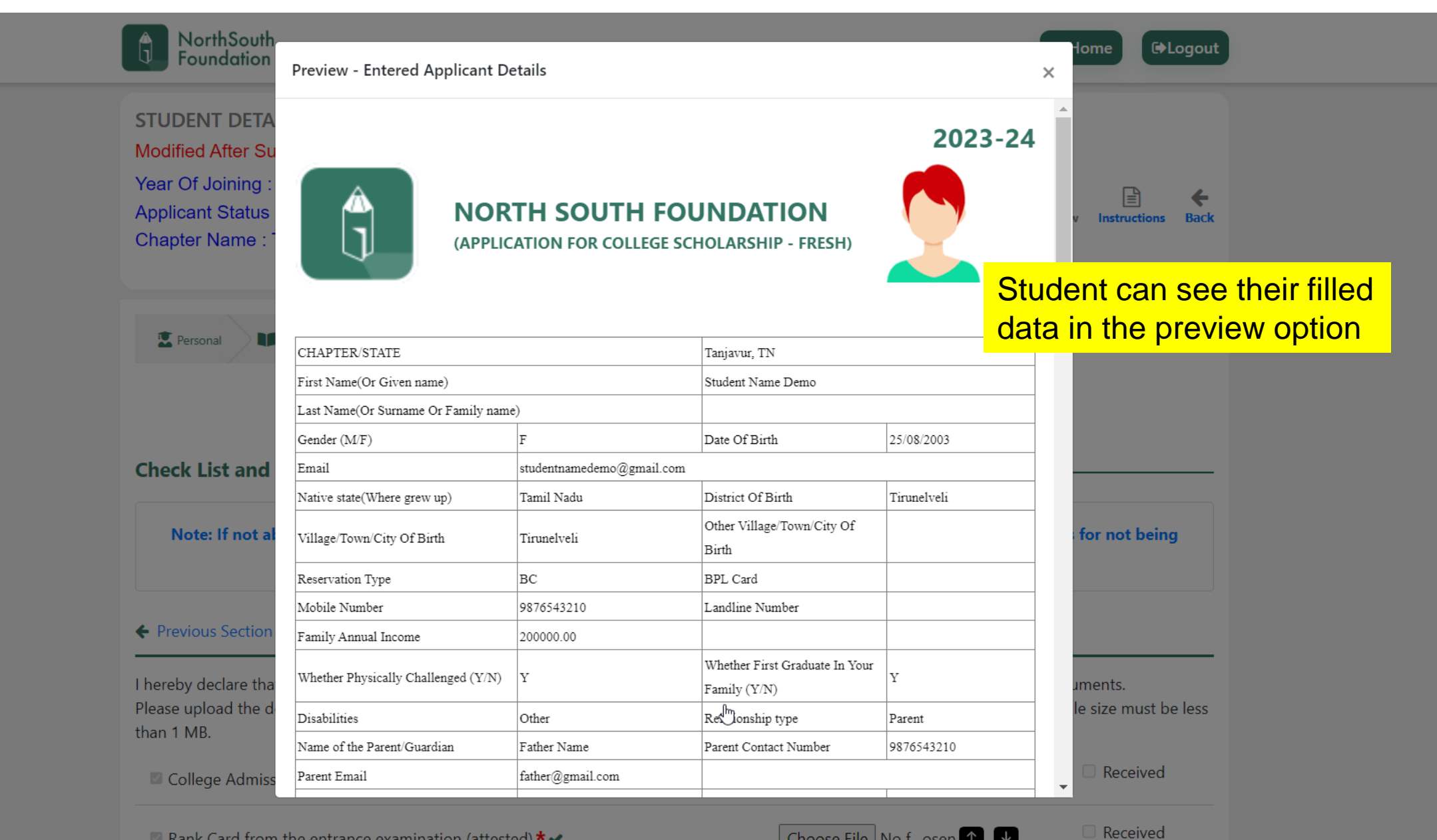

| NorthSouth<br>Foundation    | р. :      | <b>F</b> 4  |                    |                  |            |                           |                      |                 |          |      |      | Home C+Logout                |
|-----------------------------|-----------|-------------|--------------------|------------------|------------|---------------------------|----------------------|-----------------|----------|------|------|------------------------------|
| _                           | Preview   | v - Ente    | red Applicant I    | Details          |            |                           |                      |                 |          |      | ×    |                              |
| TUDENT DETA                 | Whether   | Physicall   | y Challenged (Y/N) | Υ                | W          | /hether Fin<br>amily (Y/I | rst Graduate I<br>N) | n Your Y        |          |      |      | •                            |
| /lodified After Su          | Disabilit | ies         |                    | Other            | R          | elationship               | p type               | Pa              | rent     |      |      |                              |
| ar Of Joining :             | Name of   | f the Paren | nt/Guardian        | Father Name      | Pa         | arent Cont                | tact Number          | 98              | 76543210 |      |      |                              |
| icant Status                | Parent E  | mail        |                    | father@gmail.com |            |                           |                      | · ·             |          |      |      | v Instructions Back          |
| ter Name : <sup>-</sup>     | Where d   | id you hea  | ar about NSF?      | Internet         | А          | dditional I               | Details              |                 |          |      |      |                              |
|                             | Benefici  | ary Name    |                    | Test             | В          | ank Name                  |                      | IO              | В        |      |      |                              |
|                             | Branch I  | Name        |                    | Tirunelveli      | A          | .ccount Nu                | umber                | AI              | 3C123456 | 7890 |      |                              |
| Personal                    | IFSC Co   | ode         |                    | 8744             |            |                           |                      |                 |          |      |      |                              |
|                             | Own Ho    | me          |                    | Yes              | н          | omeVal                    |                      | 10              | 00.000   |      |      |                              |
|                             | Rent Ho   | me          |                    | Yes              | R          | entHome `                 | Values               | 10              | 00.000   |      |      |                              |
|                             | Agricult  | ural Land   |                    | No               | А          | gricultura                | l Land Values        | . 0.0           | 0000     |      |      |                              |
|                             | ADDRE     | ss          |                    |                  |            |                           |                      |                 |          |      |      |                              |
| eck List and                | Address   | Line 1      | Street 1           |                  |            | Stre                      | et 1                 |                 |          |      |      |                              |
|                             | Address   | Line 2      | street 2           |                  |            | stree                     | et 2                 |                 |          |      |      |                              |
| Note: If not al             | Village/T | Town/City   | Tirunelve          | li               |            | Tiru                      | melveli              |                 | 5        | Stud | ent  | can see their filled         |
|                             | Other Vil | llage/Tow   | n/City             |                  |            |                           |                      |                 | <u> </u> | ata  | in t | he preview option            |
|                             | District  |             | Tirunelve          | li               |            | Tiru                      | melveli              |                 |          | ala  | ni t |                              |
| Previous Section            | State     |             | Tamil Na           | lu               |            | Tam                       | nil Nadu             |                 |          |      |      |                              |
|                             | Pin Code  |             | 654120             |                  |            | 854                       | 120                  |                 |          |      |      |                              |
| reby declare tha            | PAST EI   | DUCATIO     | ON DETAILS         |                  |            |                           |                      |                 |          |      |      | uments.                      |
| ase upload the d<br>n 1 MB. |           | Class       | Name of the So     | hool Category    | Year of Pa | ussing Tu                 | uition Fees          | Percenta<br>(%) | ge JN    | V    |      | le size must be less         |
|                             |           | 10          | Test               | Aided            | 2018-1     | 9                         | 0                    | 90.00           | 1        | 1    |      | Descined                     |
| College Admiss              |           | 12          | Test               | Aided            | 2019-2     | 0                         | 0                    | 83.00           | 1        | 1    |      | <ul> <li>Received</li> </ul> |

२ 🖻 🛧 🗯 🗖

|                                            | Preview - Ent      | ered Applica    | nt Details   |                              |               |                              |                 |                              | ×     |               |                |
|--------------------------------------------|--------------------|-----------------|--------------|------------------------------|---------------|------------------------------|-----------------|------------------------------|-------|---------------|----------------|
|                                            | CURRENT EDU        | UCATION DETA    | ILS          |                              |               |                              |                 |                              |       |               |                |
| Modified After Su                          | Name of the Deg    | ree Applied     |              | Degree in Veteri<br>(B.V.Sc) | nary Medicine | Branch/Departn               | ient            | Test                         |       |               |                |
| Year Of Joining :                          | Name of the Entr   | ance Test       |              | NEET                         |               |                              |                 |                              |       | B             | 4              |
| Applicant Status                           | Marks Core (%)     |                 |              | 96                           |               | Overall (%)                  | 96              | State Rank                   | 14    | v Instruction | ns Back        |
| Chapter Name : <sup>-</sup>                | College Name       |                 |              | Ayurveda Colleg              | ge Pariyaram  |                              |                 |                              |       |               |                |
|                                            | College Postal A   | ddress          |              |                              |               |                              |                 |                              |       |               |                |
|                                            | College Phone N    | 0               |              |                              |               | Email                        |                 |                              |       |               |                |
| 🗴 Personal                                 | College Web Add    | lress           |              |                              |               |                              |                 |                              |       |               |                |
| _                                          | Course Duration    |                 |              | 5                            |               | Year of Joining              | 2023            | Year of<br>Completion        | 2028  |               |                |
|                                            | Where would you    | u reside?       |              | Hostel                       |               | Other option if s<br>Awarded | Scholarship not | Choose less<br>expensive cou | rse   |               |                |
| Check List and                             |                    |                 |              | Tuition Fees                 |               | 4850.00                      | Boarding Fees   | 5875.00                      |       |               |                |
|                                            | Expense Per Year   | r (In Rs)       |              | Books                        |               | 675.00                       | Others          | 575.00                       |       |               |                |
| Note: If not al                            |                    |                 |              | Total                        |               |                              | 12975.00        | ·                            |       | for not be    |                |
|                                            | Eligible for Tuiti | on Reimbursemer | t            | Yes                          |               |                              |                 | St                           | uden  | t can         | see their fill |
|                                            | FAMILY DETAIL      | .S              |              |                              |               |                              |                 | da                           | ta in | the p         | review optic   |
| ← Previous Section                         | Relation           | Name            | Age          | Occupation                   | n Ed          | ucation                      | Income (Pe      | er Annum)                    |       |               |                |
|                                            | Father             | Father Nar      | ne 60        | Driver                       | S             | chool                        | 7500            | 0.00                         |       |               |                |
| I hereby declare tha                       | PARTICULARS        | OF FINANCIA     | L SUPPORT RI | ECEIVED(Rs per               | r Year)       |                              |                 |                              |       | uments.       |                |
| Please upload the detained the detain 1 MB | Merit              |                 | 7500.00      |                              | Government    |                              | 146.00          |                              |       | le size must  | be less        |
| chan r wib.                                | Family             |                 | 557.00       |                              | Loan          |                              | 2000.00         |                              |       |               |                |
| College Admiss                             | Others             |                 | 1570.00      |                              | Total         |                              | 11773 00        |                              |       | Receive       | d              |

| DorthSou<br>Foundatio           | h<br><sup>n</sup> Preview - Entered Applica | ant Details               |                   |                             |                                     | ×        | ome C>Logout             |
|---------------------------------|---------------------------------------------|---------------------------|-------------------|-----------------------------|-------------------------------------|----------|--------------------------|
| STUDENT DET                     | A Relation Name                             | Age                       | Occupation        | n Education                 | Income (Per Annum)                  | <b>^</b> |                          |
| Modified After S                | Father Father Na                            | ime 60                    | Driver            | school                      | 75000.00                            |          |                          |
| Year Of Joining                 | PARTICULARS OF FINANCI                      | AL SUPPORT RE             | CEIVED(Rs pe      | r Year)                     |                                     | - 1      | E <b>+</b>               |
| Applicant Statu<br>Chapter Name | Merit                                       | 7500.00                   |                   | Government                  | 146.00                              | v        | Instructions Back        |
| Chapter Name                    | Family                                      | 557.00                    |                   | Loan                        | 2000.00                             | - 1      |                          |
|                                 | Others                                      | 1570.00                   |                   | Total                       | 11773.00                            |          |                          |
|                                 | Describe your family's circums              | tance in detail that      | makes you app     | oly for this scholarship:   |                                     | Stude    | ent can see their filled |
| Personal V                      | Test Test Test Test Test Test               | l'est l'est l'est l'est l | est Test Test     |                             |                                     | data     | in the preview option    |
|                                 | State what you would do after o             | completing the cou        | rse for yourself, | , your family and the socie | ty in general:                      |          |                          |
|                                 | Self:                                       |                           |                   | the informat                | ion are correct                     |          |                          |
|                                 | Family:                                     |                           | ice all<br>idente | oon oliok Eir               | al cubmit butt                      | 20       |                          |
| Check List an                   | Society:                                    | Su                        | udents            | Call Click Fil              |                                     |          |                          |
|                                 | DECLARATION BY THE APP                      | LICANT                    |                   |                             |                                     |          |                          |
| Note: If not                    | I hereby declare that all the init          | ormation given at         | ove is true to t  | he best of my knowledge.    | . In case, any discrepancy is not   | ted,     | for not being            |
|                                 | behavior will be exemplary an               | d shall maintain h        | igh scholastic s  | standards and values, there | ebv setting an example to other     | s. I     |                          |
|                                 | will inform NSF about all char              | nges in my address        | s and contact in  | nformation during the cou   | urse and after. After entering into | o a      |                          |
| ← Previous Sectio               | n career; I will help out another           | poor student.             |                   |                             |                                     |          |                          |
|                                 | Place:                                      |                           |                   | Student's Signature:        |                                     |          |                          |
| I hereby declare t              | Date:                                       |                           |                   | Student's Name:             |                                     | <u>د</u> | ments.                   |
| Please upload the<br>than 1 MB  | d                                           |                           |                   |                             |                                     |          | e size must be less      |
|                                 |                                             |                           | E                 | dit Jinal                   | ubmit Close                         |          |                          |
| 🖾 College Adm                   | ss                                          |                           |                   |                             |                                     | -        | Received                 |
| Rank Card fre                   | m the entrance examination (                | attested) <b>* •</b>      |                   | click Final                 | Submit                              | Ţ        | Received                 |

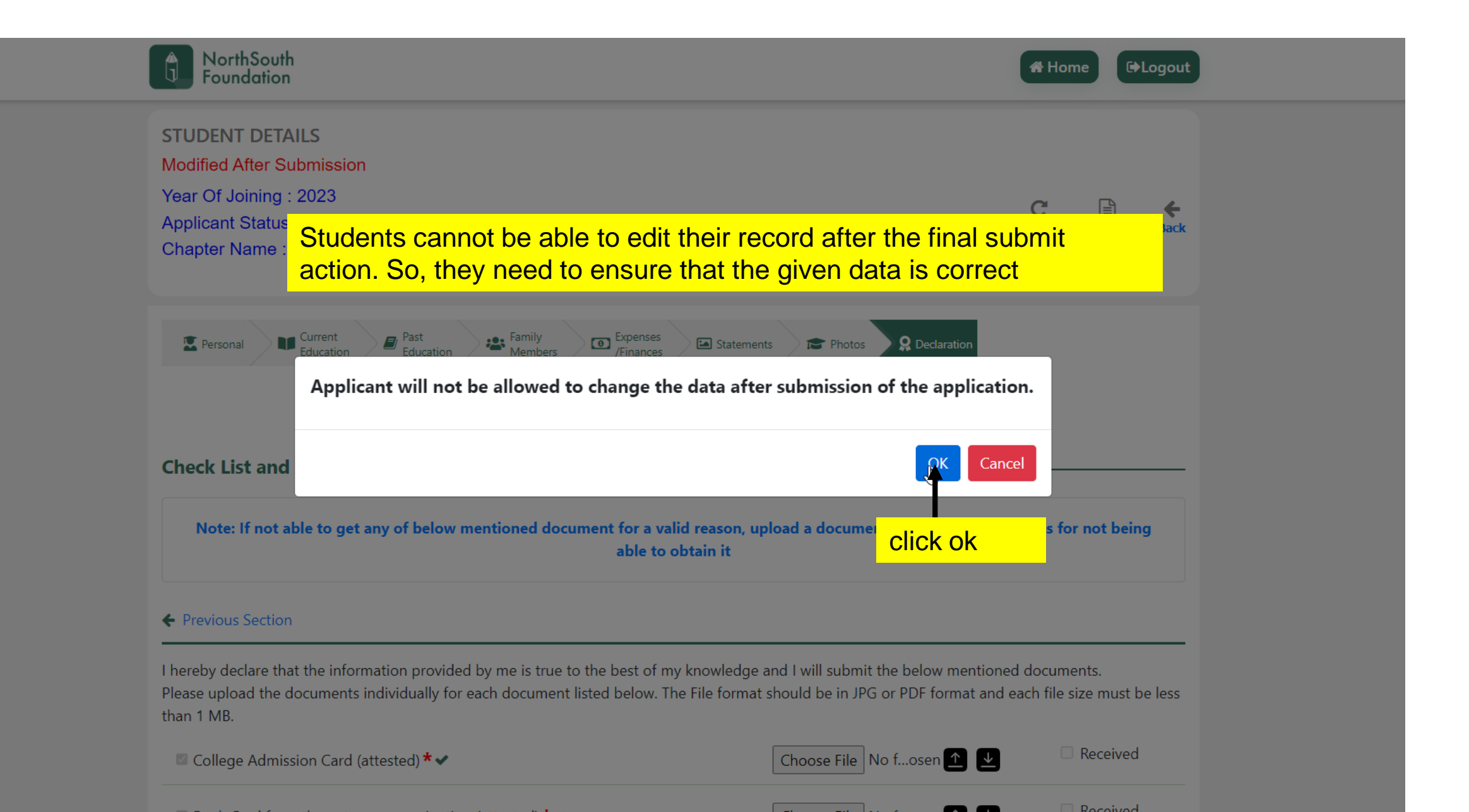

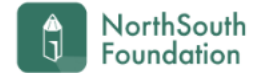

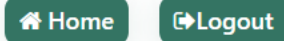

| STUDENT DETAILS                                                                                                    |                                                                                                    |                                                                                                    |                                                                                                    |
|----------------------------------------------------------------------------------------------------|----------------------------------------------------------------------------------------------------|----------------------------------------------------------------------------------------------------|----------------------------------------------------------------------------------------------------|
| Year Of Joining : 2023<br>Applicant Status : Submitted,<br><u>Chapter Name : Tanjavur, TN</u><br>Registration ID: 2304101600                       | NC Reviewing it                                                                                                    |                                                                                                    | C E Export To PDF Back                                                                                                    |
| Please Note Down Your UserID(Email),Password 8                                                                                                    | This Registration ID For Future Use                                                                                                    |                                                                                                    |                                                                                                    |
|                                                                                                    | <b>↑</b>                                                                                                    |                                                                                                    | Students can download                                                                                                    |
| Current                                                                                                    | Past Family Expenses                                                                                                    | Statements Photos                                                                                                    |                                                                                                    |
| Once the Final a                                                                                                    | ubmit is done their Dee                                                                                                    | intration ID                                                                                                    |                                                                                                    |
|                                                                                                    | upmit is done their Red                                                                                                    |                                                                                                    | Export to PINE option                                                                                                    |
| Ba will display in the                                                                                                    | beader section                                                                                                    |                                                                                                    | Export to PDF option                                                                                                    |
| Ba will display in the                                                                                                    | header section                                                                                                    |                                                                                                    | Export to PDF option                                                                                                    |
| Ba will display in the                                                                                                    | click the 'Next section' button                                                                                                    | to save details                                                                                                    | Next Section                                                                                                    |
| Ba will display in the                                                                                                    | click the 'Next section' button<br>Gender*                                                                                                    | to save details Date of Birth* Age                                                                                                    | Next Section                                                                                                    |
| Student Name* <b>9</b>                                                                                                    | Click the 'Next section' button<br>Gender*<br>Male © Female © Transgender                                                                                                    | to save details Date of Birth* Age 20                                                                                                    | Next Section                                                                                                    |
| Student Name* <b>9</b>                                                                                                    | Click the 'Next section' button<br>Gender*<br>Male  Female  Transgender                                                                                                    | to save details Date of Birth* Age 20 25/08/2003                                                                                                    | Next Section                                                                                                    |
| Student Name* <b>O</b><br>Student Name Demo                                                                                                    | Click the 'Next section' button Gender* Male  Female  Transgender Email Address*                                                                                                    | a to save details<br>Date of Birth* Age<br>€ 20<br>25/08/2003<br>Student Aadhar Number*                                                                       | Next Section   Next Section                                                                                                    |
| Student Name* <b>9</b><br>Chapter* <b>9</b><br>Tanjavur, TN                                                                                        | Click the 'Next section' button<br>Gender*<br>Male  Female Transgender<br>Email Address*<br>studentnamedemo@gmail.com                                                                                                    | a to save details<br>Date of Birth* Age                                                                                                    | Next Section  Next Section                                                                                                    |
| Student Name*<br>Student Name Demo Chapter*<br>Tanjavur, TN ~ District of Birth*                                                                   | Click the 'Next section' button<br>Gender*<br>Male Female Transgender<br>Email Address*<br>studentnamedemo@gmail.com<br>Village/Town/City of Birth*                                                                                                  | Date of Birth* Age<br>20<br>25/08/2003<br>Student Aadhar Number*<br>9874-7474-4744<br>Other Village/Town/City                                                 | Next Section<br>Next Section<br>Native State (where grew up)*<br>Tamil Nadu<br>Rural/Urban*                                                                                                    |
| Student Name*<br>Chapter*<br>Chapter*<br>Tanjavur, TN ~<br>District of Birth*<br>Tirunelveli ~                                                     | Click the 'Next section' button<br>Gender*<br>Male  Female Transgender<br>Email Address*<br>studentnamedemo@gmail.com<br>Village/Town/City of Birth*<br>Tirunelveli                                                                                  | Date of Birth* Age<br>20<br>25/08/2003<br>Student Aadhar Number*<br>9874-7474-4744<br>Other Village/Town/City<br>Other Village/Town/City                      | Next Section →         Native State (where grew up)*         Tamil Nadu         Rural/Urban*         Image: Native State (Urban)                                                                                                    |
| Student Name*<br>Chapter*<br>Chapter*<br>Tanjavur, TN<br>District of Birth*<br>Tirunelveli<br>Family Annual Income Rs*                             | Click the 'Next section' button<br>Gender*<br>Male Female Transgender<br>Email Address*<br>studentnamedemo@gmail.com<br>Village/Town/City of Birth*<br>Tirunelveli                                                                                   | n to save details<br>Date of Birth* Age<br>20<br>25/08/2003<br>Student Aadhar Number*<br>9874-7474-4744<br>Other Village/Town/City<br>Other Village/Town/City | Next Section     Native State (where grew up)*   Tamil Nadu   Rural/Urban*   Image: National Control of the state of the state of the |
| Student Name*<br>Student Name*<br>Student Name Demo Chapter*<br>Tanjavur, TN ~ District of Birth* Tirunelveli ~ Family Annual Income Rs* 200000.00 | Click the 'Next section' button<br>Click the 'Next section' button<br>Gender*<br>Male  Female Transgender<br>Email Address*<br>studentnamedemo@gmail.com<br>Village/Town/City of Birth*<br>Tirunelveli ~<br>Where did you hear about<br>NorthSouth?* | a to save details<br>Date of Birth* Age<br>20<br>25/08/2003<br>Student Aadhar Number*<br>9874-7474-4744<br>Other Village/Town/City<br>Other Village/Town/City | Next Section     Native State (where grew up)*   Tamil Nadu   Rural/Urban* <ul> <li>Rural ○ Urban</li> </ul>                                                                                                    |